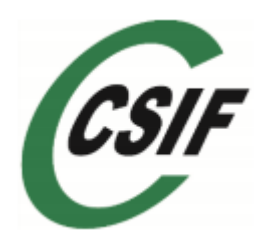

# GUÍA PARA CUMPLIMENTAR EL MODELO OFICIAL DE SOLICITUD DE ADMISIÓN A PRUEBAS SELECTIVAS DE LA ADMINISTRACIÓN DE JUSTICIA

# **RESUMEN EJECUTIVO**

Aunque el sistema de inscripción electrónica en los procesos selectivos puede parecer muy farragoso en realidad no lo es tanto. SE TRATA DE TENER CLARAS UNAS POCAS IDEAS.

La opción más sencilla es a través de DNI o certificado electrónico.

Si alguien no dispone de ellos, puede utilizar cualquiera de las dos fórmulas del sistema cl@ve. PIN o PERMANENTE.

Lo primero es registrarse en el sistema CL@VE, se puede hacer por internet o presencialmente. Lo mejor para evitar problemas con el correo, dadas las fechas, es recomendar que el registro se haga presencial.

Se puede realizar en HACIENDA, SEGURIDAD SOCIAL, DELEGACION DEL GOBIERNO, SERVICIO PUBLICO DE EMPLEO ESTATAL y DELEGACIONES DEL GOBIERNO. ¡RECORDAD QUE EN LA MAYORIA DE ELLOS ES NECESARIO SOLICITAR CITA PREVIA!

Es necesario DNI, IBAN, NÚMERO DE TELÉFONO Y CORREO ELECTRÓNICO.

Lo que diferencia la cl@ve PIN de la cl@ve PERMANENTE es que, en el primer caso, cada vez que queremos realizar una gestión debemos generar una clave y un PIN que tienen una validez limitada en el tiempo y que sólo vamos a poder usar para ese trámite en concreto. Los usuarios que disponen de clave permanente disponen de una contraseña que es siempre la misma. LO MÁS SENCILLO Y LO MÁS SEGURO ES USAR ÚNICAMENTE EL SERVICIO DE CL@VE PIN.

Una vez que se ha completado el Registro en el SISTEMA CL@VE, hay que instalar la app, que se obtiene en GOOGLE PLAY o en la APP STORE, obtener a través de ella el CÓDIGO Y EL PIN y acceder a la página de inscripción de pruebas selectivas. Elegir CL@VE PIN, introducir los datos solicitados, rellenar la instancia, los datos de domiciliación o de la tarjeta y aceptar y guardar una copia de los ficheros que se generan.

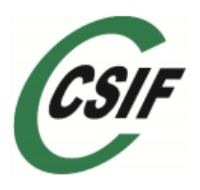

### **PRIMEROS ASPECTOS A CONSIDERAR**

- La presentación de solicitudes se realizará en el plazo de veinte días hábiles a partir del día siguiente al de la publicación en el Boletín Oficial del Estado, con independencia de que la convocatoria y, por lo tanto, la solicitud, puedan seguir operativas algún día más en la página web de inscripción de pruebas selectivas. La no presentación de ésta en tiempo y forma supondrá la exclusión del aspirante.
- 2. Ante las decenas de consultas recibidas por aspirantes que presentaron el día 30 de Noviembre las instancias de la oposición CSIF se ha puesto en contacto con el Subdirector General de Medios Personales del Ministerio de Justicia del que dependen los procesos selectivos que nos traslada la decisión de dar por buena la presentación de dichas instancias.
- 3. De acuerdo con lo establecido en las bases de la convocatoria, la inscripción deberá realizarse vía telemática, accediendo a "Realice su inscripción on line. Acceder a Cl@ve", por uno de los siguientes medios:
  - ✓ Certificado digital válido de personas físicas, (más información: http://firmaelectronica.gob.es y en <u>https://www.dnielectronico.es/</u>)
  - ✓ Cl@ve PIN
  - ✓ Cl@ve permanente

# Pasos para la Inscripción

En primer lugar acceder a la página de inscripción de pruebas selectivas a través del enlace que figura en la propia página del Ministerio de Justicia (ciudadanos, empleo público) y una vez que seleccionamos el cuerpo en el que queremos participar, pinchamos en la pestaña inscripción.

| EL MINIS                                                                                                    | TERIO LA JUST                                                                                                    | ICIA EN ESPAÑA                                                                                                    | CIUDADANOS                                                                                                    | ÁREAS TEMÁTICAS                                                                                                    | ÁREA INTERN              | ACIONAL                                                                                                    | ৎ                                                                                                 |
|----------------------------------------------------------------------------------------------------|----------------------------------------------------------------------------------------------------|----------------------------------------------------------------------------------------------------|----------------------------------------------------------------------------------------------------|----------------------------------------------------------------------------------------------------|--------------------------|----------------------------------------------------------------------------------------------------|---------------------------------------------------------------------------------------------------|
| TRAMITA<br>Orden J<br>noviemb                                                                                     | ACIÓN PROC<br>US/1166/201<br>pre)                                                                                                    | ESAL Y ADN<br>.7, de 24 de                                                                                                    | 4INISTRATIV<br>a noviembre                                                                                                    | /A, ACCESO LIB<br>, (BOE de 30 de                                                                                                    | RE,                      | * Convocator<br>* Oposicion<br>selectivos<br>Promociór                                                         | ias para personal laboral<br>es y procesos<br>(Acceso Libre y<br>a Interna)                       |
| Acceso libre<br>NOTA INFOR<br>AQUELLAS PE<br>FUNCTONALI                                                           | Descripción del proceso<br>MATIVA<br>ERSONAS QUE NO DI:<br>DAD (NÚMERO DE SC                                                                           | Inscripción<br>SPONGAN DE D.N.J<br>PORTE POSTERIO                                                                                    | I., ELECTRONICO O :<br>R AL ASG 1600.00 E                                                                                                    | SE HAYA DESACTIVADO SI<br>XPEDIDOS A PARTIR DE A                                                                                                    | U<br>ABRIL DE            | <ul> <li>Bolsas de ir</li> <li>Concursos (</li> <li>Información e<br/>Justicia</li> <li>Preguntas r</li> </ul> | iterinos<br>de traslados<br>n sobre el empleo y la<br>en el Ministerio de<br>más frecuentes sobre |
| 2015) DE CO<br>RELACIÓN AL<br>CERTIFICADO<br>INSCRIPCIÓI<br>Para participar<br>selectivas de la<br>admisión a pru | NFORMIDAD CON LO<br>DI ELECTRÓNICO,<br>DS DIGITALES VÁLID<br>N ONLINE<br>en este proceso select<br>a Administración de Jus<br>lebas selectivas de la A | PUBLICADO EN LA<br>PODRÁN ELEGIR (<br>OS, LA <u>CL@VE</u> PIN<br>vo se deberá cumpli<br>ticia (modelo 790-có<br>dministración de Jus | A PÁGINA WEB DE L/<br>COMO MÉTODO DE II<br>I O <u>CL@VE</u> PERMANE<br>imentar el modelo ofici<br>ódigo 007 en cuya part<br>ticia y liquidación de li<br>ruebos Coloctivos (IDE | A POLICIA NACIONAL EN<br>DENTIFICACIÓN OTROS<br>NTE PARA REALIZAR LA<br>ial de solicitud de admisión a<br>te superior figura "Solicitud d<br>a tasa de derechos de exame<br>Discontroción de nuesano | pruebas<br>e<br>n″), que | Perfiles p<br>relacionad                                                                                       | rofesionales<br>dos<br>Procesal y                                                                 |
| SELECTIVAS -<br>La presentació<br>publicación en<br>puedan seguir<br>del aspirante.                               | n de solicitudes se real<br>el Boletín Oficial del Es<br>operativas algún día m                                                                        | zará en el plazo de v<br>tado, con independe<br>ás en IPS. La no pre                                                                 | veinte días hábiles a p<br>ncia de que la convoca<br>sentación de ésta en t                                                                                                    | artir del día siguiente al de si<br>atoria y, por lo tanto, la solici<br>iempo y forma supondrá la e                                                                                                 | u<br>Itud<br>xxclusión   | Administrat<br>Suscríba<br>de                                                                                  | <sup>iva</sup><br>se a las novedades<br>esta sección                                              |
| De acuerdo co<br>accediendo a "<br>-Certificado dig<br>https://www.d                                              | n lo establecido en la b<br>Realice su inscripción o<br>gital válido de personas<br><u>nielectronico.es/</u> ).                                        | ase 5.3 de la convoc<br>n line. Acceder a Cl@<br>físicas, <u>(más inform</u>                                                         | atoria, la inscripción d<br>@ve", por uno de los si<br><u>ación: http://firmaele</u>                                                                                            | eberá realizarse vía telemáti<br>guientes medios:<br><u>ctronica.gob.es</u> y en                                                                                                    | ca,                      | -                                                                                                    | Portal de<br>Suscripciones                                                                        |

Una vez ahí, seguimos el enlace INSCRIPCION DE PRUEBAS SELECTIVAS.

Ya en esa página, buscamos la convocatoria en la que estamos interesados y pinchamos en inscribirse.

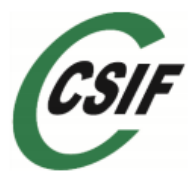

| ESTADO                                            | INDUSTRIA Y COMPETITIVIDAD                                                                                        | ACCESO LIDRE          |            |             |   |
|---------------------------------------------------|----------------------------------------------------------------------------------------------------|-----------------------|------------|-------------|---|
| INGENIEROS TÉCNICOS<br>DEL SOIVRE                 | MINISTERIO DE ECONOMÍA,<br>INDUSTRIA Y COMPETITIVIDAD<br>SUBSECRETARIO DE ECONOMÍA,<br>INDUSTRIA Y COMPETITIVIDAD | A2-G2<br>ACCESO LIBRE | 14/12/2017 | Inscribirse |   |
| TRAMITACIÓN<br>PROCESAL Y<br>ADMINISTRATIVA       | MINISTERIO DE JUSTICIA /<br>ADMINISTRACIÓN DE JUSTICIA<br>SECRETARÍA DE ESTADO DE<br>JUSTICIA                     | C1-G3<br>ACCESO LIBRE | 04/01/2018 | Inscribirse | • |
| CUERPO DE GESTIÓN<br>PROCESAL Y<br>ADMINISTRATIVA | MINISTERIO DE JUSTICIA /<br>ADMINISTRACIÓN DE JUSTICIA<br>SECRETARÍA DE ESTADO DE<br>JUSTICIA                     | A2-G2<br>ACCESO LIBRE | 04/01/2018 | Inscribirse |   |
|                                                   |                                                                                                    |                       |            |             |   |

Se nos abre la siguiente pantalla, en la que elegimos Acceder a cl@ve

| DIPLOMADOS MINISTERIO DE ECONOMIA,                                          | 10.00                                                                                                    |
|-----------------------------------------------------------------------------|----------------------------------------------------------------------------------------------------|
| Inscribirse a una convocatoria                                              | $\otimes$                                                                                                   |
| Ţ                                                                           | ā                                                                                                    |
| Realice su inscripción online                                               | Imprima y entregue el modelo 790                                                                            |
| Utilice la <b>firma electrónica (</b> (Cl@ve) y realice el pago<br>en línea | Descargue el modelocon los datos de la convocatoria<br>para completar y entregar en la entidad colaboradora |
| Acceder a Cl@ve →                                                           | <u>↓</u> Descargar Modelo 790                                                                               |
| ACULTATIVOS ADMINISTRACIÓN DE JUSTICIA                                      | A1-G1 04/01/2018 Discribits                                                                                 |

Una vez seleccionado se abre la siguiente pantalla

|      |                                                |                                         | CION C CONTRACTOR                              | ¿Qué es Cl@ve?    | Ayuda   |
|------|------------------------------------------------|-----------------------------------------|------------------------------------------------|-------------------|---------|
| Sino | El                                             | ija el método                           |                                                | ón                | narente |
|      |                                                | cl@ve<br>PIN                            | 505                                            | ***<br>* *<br>* * | -See    |
|      | DNIe / Certificado<br>electrónico<br>Acceder > | Cl@ve PIN<br>Acceder >                  | Cl@ve permanente                               | Ciudadanos UE     |         |
|      |                                                | Para usarlo es necesario<br>registrarse | Para usarlo es necesario<br><u>registrarse</u> |                   |         |

Es ahora el momento de elegir cuál de los tres sistemas queremos utilizar.

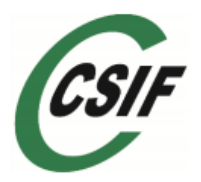

### INSCRIBIRSE CON DNI O CERTIFICADO ELECTRÓNICO

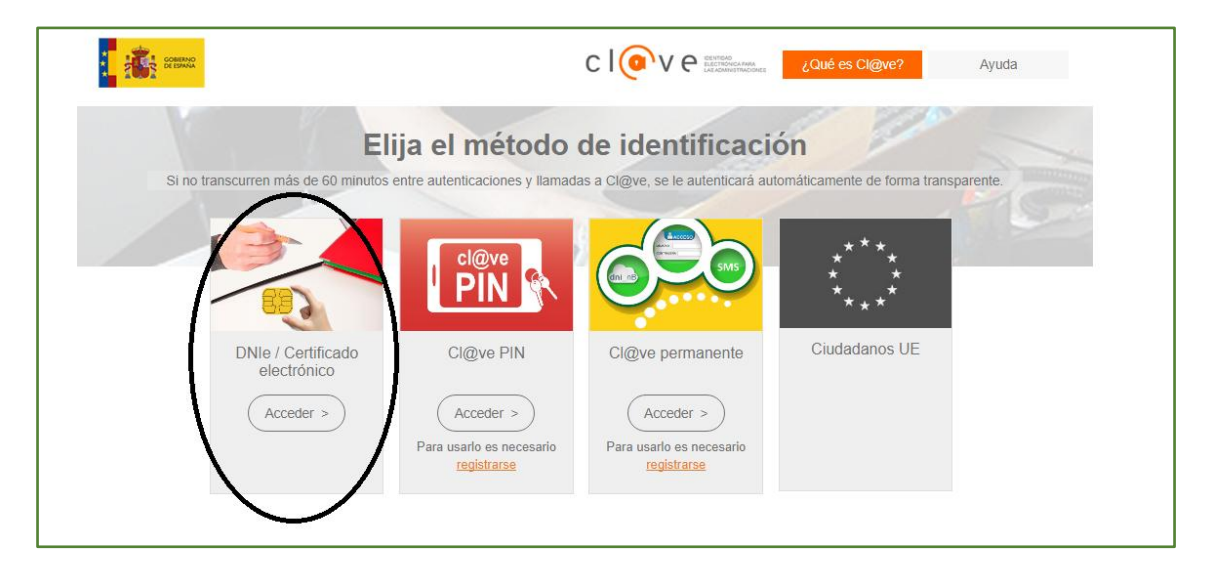

Este es el caso más sencillo, simplemente necesitaras un lector de tarjetas criptográficas y lógicamente disponer de D.N.I. o Certificado electrónico.

Te pedirá la firma, la contraseña y directamente se abrirá la inscripción online a la oposición. Rellenar la instancia y al final te pide la forma de pago. O das los datos de tu cuenta (tiene que estar a tu nombre y tener saldo) o pones los datos de tu tarjeta de crédito. "Firma y enviar inscripción" y... ya está.

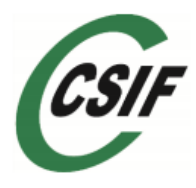

INSCRIBIRSE CON CL@VE PIN O CON CL@VE PERMANENTE.

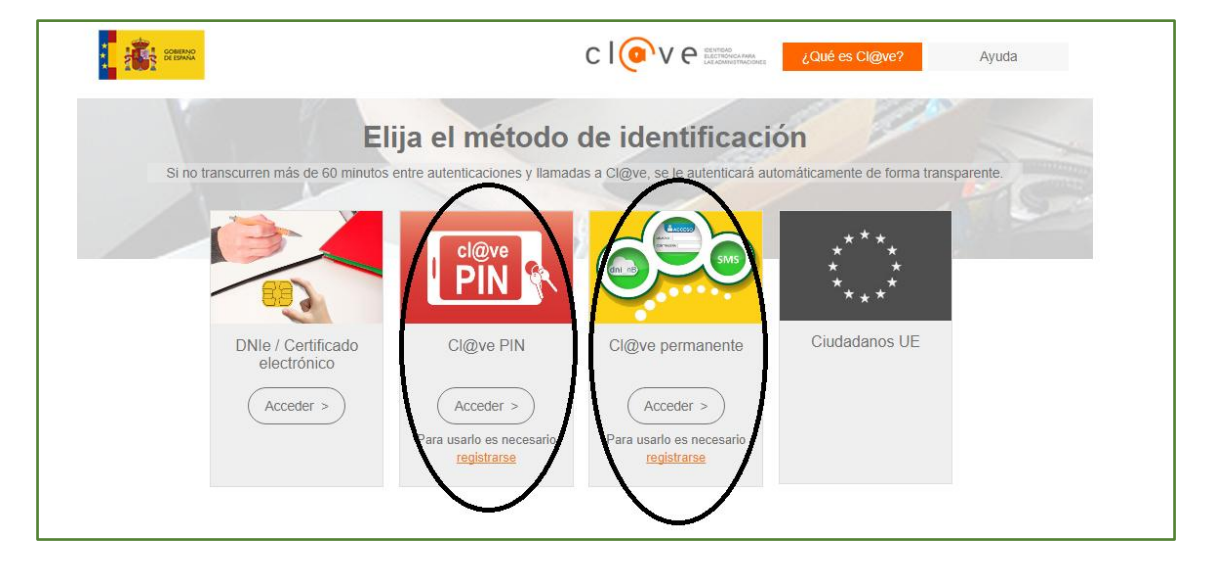

En este caso, es necesario estar previamente registrado en cualquiera de los dos sistemas. El sistema de registro es único para los dos, tiene la ventaja de que no es obligatoriamente necesario disponer de DNI electrónico ni de lector de tarjetas criptográficas.

#### COMO REGISTRARSE EN EL SISTEMA CLAVE

Existen 3 modalidades de registro

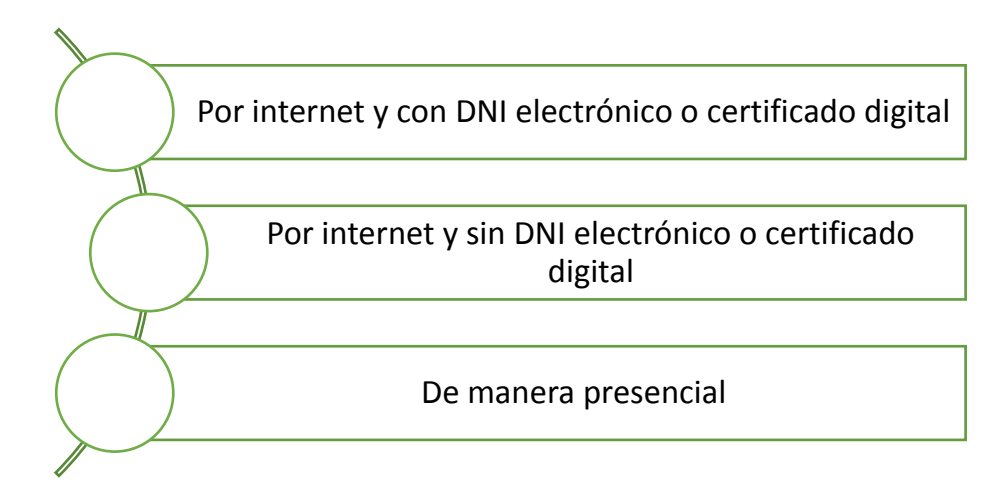

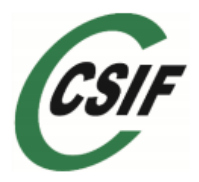

#### MODALIDAD 1: Registrarse en Cl@ve por internet con certificado digital

En el primero de los casos, se debe entrar en la sede virtual de la Agencia Tributaria y seguir los pasos marcados, aunque si se dispone de estos medios no se debe encontrar problemas para rellenar la instancia a través de la primera de las opciones esto es con el DNI electrónico o el Certificado digital.

#### MODALIDAD 2: Registrarse en Cl@ve por internet y sin certificado electrónico

El proceso de alta en el Registro Cl@ve consiste en dos pasos:

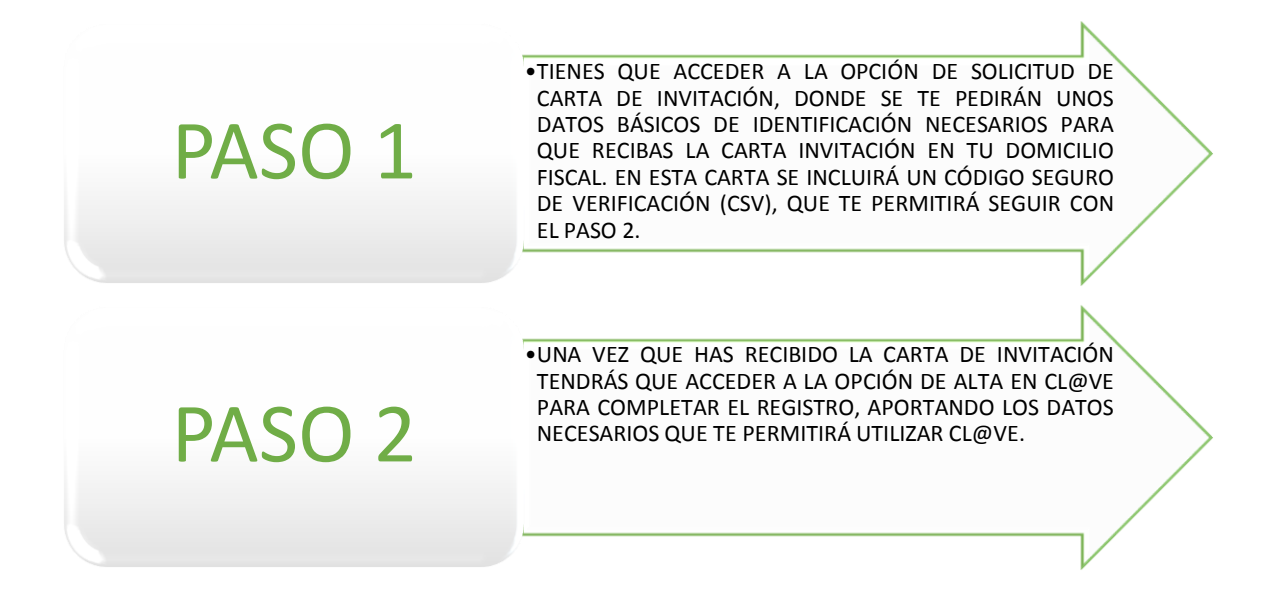

A continuación describimos detalladamente estos dos pasos.

En primer lugar entramos en la página web <u>http://clave.gob.es/clave\_Home/clave.html</u> y seleccionamos la opción REGISTRO

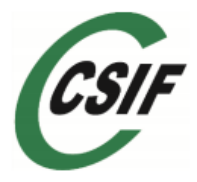

#### Guía para cumplimentar el Modelo Oficial de Solicitud de Admisión a Pruebas selectivas del Ministerio de Justicia.

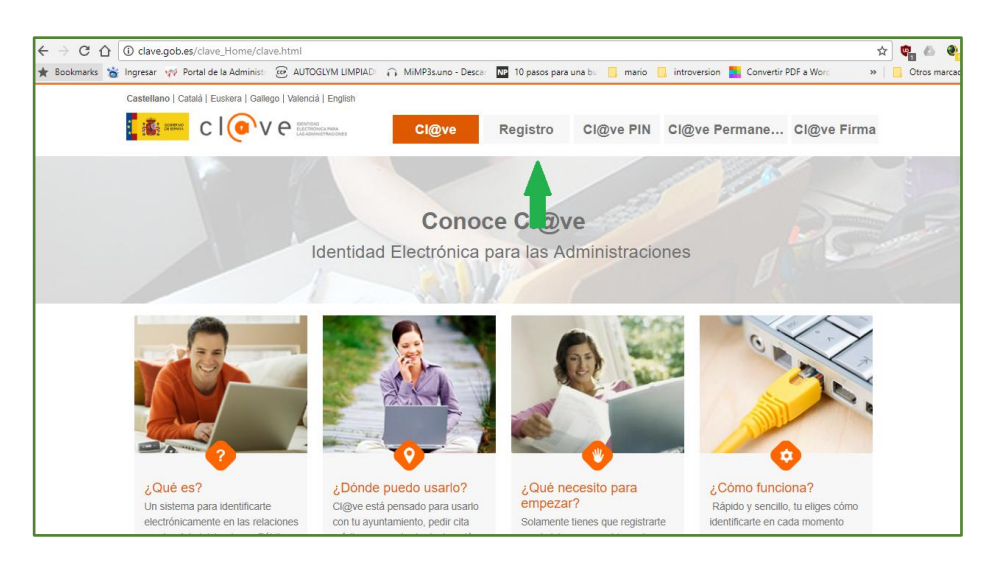

Una vez pinchado se nos abre la siguiente pantalla en la que pincharemos en LEER MÁS

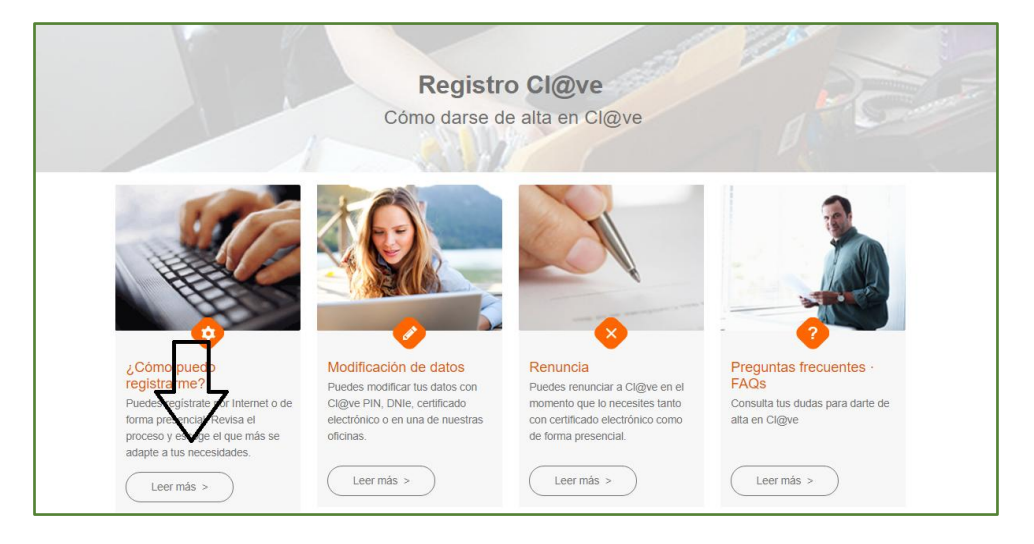

En la nueva pantalla seleccionamos la opción A TRAVÉS DE INTERNET SIN CERTIFICADO ELECTRONICO.

|                                     | CIQUA BASISTO CIQUA PINI CIQUA PArmana CIQUA Firma                                                                                                    |
|-------------------------------------|----------------------------------------------------------------------------------------------------|
|                                     | Cieve rin Cieve rin Cieve rinane Cieve rina                                                                                                    |
|                                     |                                                                                                    |
| Registro > ¿Cómo puedo registrarme? |                                                                                                    |
| Registro                            | ¿Cómo puedo registrarme?                                                                                                    |
| ¿Cómo puedo registrarme?            | Cl@ve es una plataforma de verificación de identidades electrónicas para la identificación y autenticación de los<br>ciudadanos. Nos permite identificamos ante las Administraciones Públicas con plenas garantías de seguridad. Para |
| Modificación de datos               | ello tenemos que registrarnos y puede hacerse por 3 vías:                                                                                                    |
| Renuncia                            | A través de Internet sin certificado electrónico                                                                                                    |
| Preguntas frecuentes (FAQs)         | A través de Internet con certificado electrónico o DNIe                                                                                                    |
|                                     | Presencialmente en una Oficina de Registro                                                                                                    |
|                                     | Debe tenerse en cuenta que el registro a través de Internet sin certificado electrónico no permitirá acceder a<br>determinados servicios ni utilizar Ci@ve Firma.                                                                     |

A partir de aquí se nos abren las instrucciones para el Registro. Debemos en primer lugar solicitar una carta de invitación pinchando en el enlace.

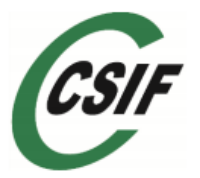

| Solicitud de carta de invitación                                                                                                    | ומונע פון פו סוסנפוווע סועטיפ.                                                                                                    |                                                |
|----------------------------------------------------------------------------------------------------|----------------------------------------------------------------------------------------------------|------------------------------------------------|
|                                                                                                    |                                                                                                    | e Cl@ve Fin                                    |
| Identificación<br>DNI-NIE:<br>Primer apellido:                                                                                                    | «(Spinplo DN-NE: 12345/787)                                                                                                    |                                                |
| Numero de cuesta bancana                                                                                                    | ES** *** *** base and a second and and and and a second and a second a |                                                |
|                                                                                                    | Envior                                                                                                    | autenticación de los<br>tías de seguridad. Par |
|                                                                                                    |                                                                                                    |                                                |
| Comprueba que tienes toda la informació                                                                                                    | ón y                                                                                                    |                                                |
| Comprueba que tienes toda la informació<br>Solicita la carta invitación 4                                                                                                    |                                                                                                    |                                                |
| Comprueba que tienes <u>toda la informació</u><br>Solicita la carta invitación e<br>2. Una vez que tenemos la carta de inv                                                                      | ón y<br>ritación podemos completar el registro en el Sistema Cl@ve.                                                                                                    |                                                |
| Comprueba que tienes <u>toda la informacia</u><br>Solicita la carta invitación e<br>2. Una vez que tenemos la carta de inv<br>Pasos a seguir:                                                   | v<br>Yitación podemos completar el registro en el Sistema Cl@ve.                                                                                                    |                                                |
| Comprueba que tienes <u>toda la informacia</u><br>Solicita la carta invitacióno<br>2. Una vez que tenemos la carta de inv<br>Pasos a seguir:<br>1 Localiza el Código Seguro de V                | in y<br><b>ritación</b> podemos completar el registro en el Sistema Cl@ve.<br>/erificación (CSV) en la carta. Es un código de 16 números y letras en                                                                                                    |                                                |
| Comprueba que tienes <u>toda la informacia</u><br>Solicita la carta invitación e<br>2. Una vez que tenemos la carta de inv<br>Pasos a seguir:<br>1 Localiza el Código Seguro de V<br>mayúsculas | in y<br><b>ritación</b> podemos completar el registro en el Sistema Cl@ve.<br>/erificación (CSV) en la carta. Es un código de 16 números y letras en<br>determinados servicios ni utilizar Cl@ve Firma.                                                                                                    | mitirá acceder a                               |

Para solicitar la carta de invitación, es necesario disponer de los siguientes datos. DNI, NUEMERO IBAN DE UNA CUENTA BANCARIA.

| → C 🏠 🔒 Es seguro   https://www2.agenciatributaria.gob.es/es              | 13/s/pi24pi24040f                                      | <b>Δ</b>                                                                        | 🗢 💩 🔹              |
|---------------------------------------------------------------------------|--------------------------------------------------------|---------------------------------------------------------------------------------|--------------------|
| Bookmarks 🐞 Ingresar 💓 Portal de la Administe 😁 AUTOGLYM LIMPIAD          | n MiMP3s.uno - Descar 📭 10 pasos para una bu 📃 mario 📃 | introversion 📜 Convertir PDF a Word 🛛 🔹 🗎 🦳                                     | Otros marcadores   |
|                                                                           | Agencia Tributaria                                     |                                                                                 |                    |
| licitud de carta de invitación                                            |                                                        |                                                                                 |                    |
| entificación                                                              |                                                        |                                                                                 |                    |
| DNI-NIE:                                                                  |                                                        | «(Ejemplo DNI-NIE: 12345878P)                                                   |                    |
| Primer apelildo:<br>Número de cuenta bancaria:                            | IBAN<br>ES** **** ***                                  | «(Introduzce los bloques cuerto y sexto de alguna cuenta bancaria en la que fig | jure como titular) |
|                                                                           | Enviar                                                 |                                                                                 |                    |
|                                                                           |                                                        |                                                                                 |                    |
| ¿Qué es el código IBAN y cómo puede obtenerse?                            |                                                        |                                                                                 |                    |
| ¿Cómo debo cumplimentar el Número de cuenta bancaria - IBAN en este formu | lario?                                                 |                                                                                 |                    |
|                                                                           |                                                        |                                                                                 |                    |

Una vez que disponemos de la carta de invitación ya podemos completar el registro en el Sistema Cl@ve. Para ello usaremos el Código Seguro de Verificación que hemos recibido en la carta de invitación.

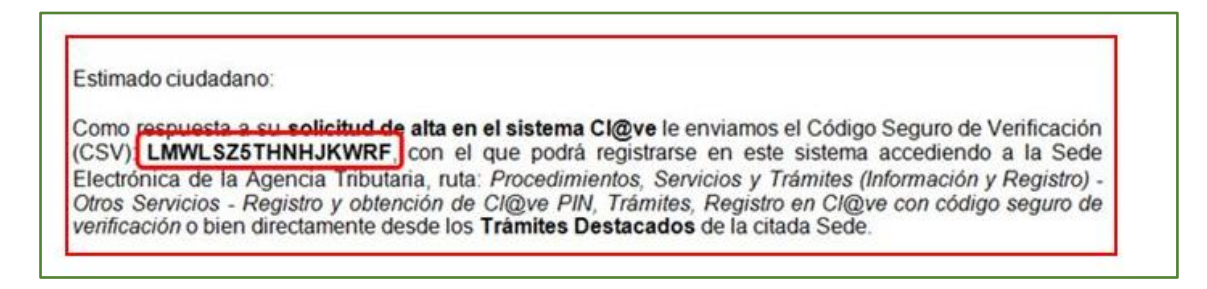

Para completar el proceso volvemos a entrar en <u>http://clave.gob.es/clave\_Home/clave.html</u> y repetimos los pasos seguidos hasta llegar a la zona de REGISTRO, y desde ella accedemos a la Sede Electrónica de la Agencia Tributaria para el alta en Cl@ve siguiendo el enlace que aparece abajo del todo.

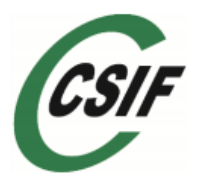

|   | Ha sido dado de alta en el Sistema de identificación y firma. Recuerde que los códi <u>o</u><br>PIN obtenidos en este servicio son personales e intransferibles. | jos |
|---|----------------------------------------------------------------------------------------------------|-----|
|   | Z Prueba a hacerio tú mismo                                                                                                    |     |
| _ | A través de Internet con certificado electrónico o DNIe                                                                                                    | _   |
| _ | Presencialmente en una Oficina de Registro                                                                                                    | `   |
| D | ebe tenerse en cuenta que el registro a través de Internet sin certificado electrónico no permitirá acceder a<br>eterminados servicios ni utilizar Cl@ve Firma.  |     |
| _ | Mensaje de bienvenida al sistema Cl@ve                                                                                                    | `   |
|   |                                                                                                    |     |

Una vez hecho esto se nos abre la siguiente pantalla:

| Si usted ha    | recibido la carta informativa , a trave | és de este servicio podrá darse de alta p | para realizar trámites o bien renunciar a su uso.             |
|----------------|-----------------------------------------|-------------------------------------------|---------------------------------------------------------------|
| Identificación |                                         |                                           |                                                               |
|                | DNI-NIE:                                |                                           | «(Ejemplo DNI-NIE: 12345678P)                                 |
|                | Código seguro de verificación           |                                           | «E C.S.V. to puede encontrar en la carta que se le ha enviado |
|                | (C.S.V.):                               |                                           |                                                               |
|                | Número de cuenta bancaria:              | IBAN                                      | «(Introduzca los bioques cuarto y sexto de alguna cuenta      |
|                |                                         | ES** **** ****                            | bancaria en la que figure como Stular)                        |
|                |                                         |                                           |                                                               |
|                |                                         |                                           |                                                               |

Rellenamos los datos solicitados y a continuación se nos pedirán los siguientes datos:

| A través de este servicio, podrá darse de alta para realizar trámites , renunciar o bien modificar sus datos asociados |  |
|----------------------------------------------------------------------------------------------------|--|
| Identificación                                                                                                    |  |
|                                                                                                    |  |
| DNI-NIE: 999999999R                                                                                                    |  |
| Tipo documento : Seleccione tipo de documento                                                                          |  |
| Número Soporte:                                                                                                    |  |
| Fecha                                                                                                    |  |
| Expedición: ( dd/mm/aaaa )                                                                                             |  |

Una vez validados los datos anteriores nos pedirá número de teléfono y dirección de correo electrónico.

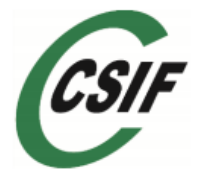

| 999999R       Usted no se encuentra registrado en el servicio de acceso         rámites disponibles en el Sistema de identificación y firma                                                                                                    | NI-NIE:                                                                                                    | Nombre y apellidos: CARMEN ESPAÑOLA ESPAÑOLA                                                                                                    |          |
|----------------------------------------------------------------------------------------------------|----------------------------------------------------------------------------------------------------|----------------------------------------------------------------------------------------------------|----------|
| chanica de concentral regionado en el Sistema de identificación y firma eleccione una de las opciones siguientes : Alta Renunciar al servicio Modificación de datos atos asociados al Sistema de identificación y firma reléfono móvil :                                                                                                    | 999999R                                                                                                    | Listed no se encuentra registrado en el servicio de acceso                                                                                                    |          |
| rámites disponibles en el Sistema de identificación y firma                                                                                                    |                                                                                                    |                                                                                                    |          |
| Seleccione una de las opciones siguientes :<br>Alta<br>Penunciar al servicio<br>Modificación de datos<br>atos asociados al Sistema de identificación y firma<br>Teléfono móvil :                                                                                                    | rámites dispo                                                                                                    | nibles en el Sistema de identificación y firma                                                                                                    |          |
| Alta         Renunciar al servicio         Modificación de datos         Natos asociados al Sistema de Identificación y firma         Teléfono móvil :         Confirme Teléfono móvil :         Correo electrónico :         Correo electrónico :         Confirme Correo electrónico :         Itras acciones         Regenerar Código de Activación (solo marcar en caso de necesidad de renovación del código de activación)         Iatos de aceptación         Is e han leido y aceptado las condiciones         Términos y condiciones de alta en el sistema Cl@ve         El sistema Cl@ve ofrece dos modalidades de identificación electrónica basada en claves concertadas para identificar y autenticar a los ciudadanos que acceden a los servicios electrónicos de las Administraciones Publicas.         a. Cl@ve ocasional Cl@ve PIN, sistema de identificación electrónica basado en el envio al número de teléfono móvil que usted va a registrar en Cl@ve de un código de acceso con una validez temporal muv limitada. Con estos códigos usted podrá identificarse                                                                                                    | seleccione una                                                                                                    | de las opciones siguientes :                                                                                                    |          |
| Penunciar al servicio   Modificación de datos   Teléfono móvil :    Teléfono móvil :    Confirme Teléfono móvil :    Correo electrónico :    Correo electrónico :    Tras acciones  Regenerar Código de Activación (solo marcar en caso de necesidad de renovación del código de activación)  Términos y condiciones de alta en el sistema Cl@ve Se está usted registrando para relacionarse electrónica electrónica basada en claves concertadas para identificar y autenticar a los ciudadanos que acceden a los servicios electrónicos de las Administraciones Publicas: a. Cl@ve ocasional Cl@ve PIN, sistema de identificación electrónica basado en el envío al número de teléfono móvil que usted va a registrar en Cl@ve de un código de acceso con una validez temporario una validada con estos códigos usted podrá identificarse                                                                                                    | Alta                                                                                                    |                                                                                                    |          |
| Modificación de datos         Datos asociados al Sistema de identificación y firma         Teléfono móvil :         Confirme Teléfono móvil :         Correo electrónico :         Correo electrónico :         Confirme Correo electrónico :         Confirme Teléfono móvil :         Correo electrónico :         Confirme Correo electrónico :         Datos de aceptación         Se han leido y aceptado las condiciones         Términos y condiciones de alta en el sistema Cl@ve         Se está usted registrando para relacionarse electrónica basada en claves concertadas para identificar y autenticar a los cludadanos que acceden a los servicios electrónicos de las Administraciones Publicas:         a. Cl@ve ocasional Cl@ve PIN, sistema de identificación electrónica basado en el envío al número de teléfono móvil que usted va a registrar en Cl@ve de un código de acceso con una validez tempor                                                                                                    | Renunciar al                                                                                                    | servicio                                                                                                    |          |
| Datos asociados al Sistema de identificación y firma Teléfono móvil :                                                                                                    | Modificación                                                                                                    | de datos                                                                                                    |          |
| Teléfono móvil : (Ejemplo : 666444333 ) Confirme Teléfono móvil : Correo electrónico : Correo electrónico : Confirme Correo electrónico : Confirme Correo electrónico : Regenerar Código de Activación (solo marcar en caso de necesidad de renovación del código de activación)  ttras acciones Regenerar Código de Activación (solo marcar en caso de necesidad de renovación del código de activación)  atos de aceptación Se han leido y aceptado las condiciones  Términos y condiciones de alta en el sistema Cl@ve Se está usted registrando para relacionarse electrónicamente con las Administraciones Publicas utilizando el Sistema Cl@ve. El sistema Cl@ve ofrece dos modalidades de identificación electrónica basada en claves concertadas para identificar y autenticar a los ciudadanos que acceden a los servicios electrónicos de las Administraciones Publicas:  a. Cl@ve ocasional Cl@ve PIN, sistema de identificación electrónica basado en el envío al número de teléfono móvil que usted va a registrar en Cl@ve de un código de acceso con una validez temporal muv limitada. Con estos códigos usted podrá identificarse                                                                                                    | atos asociado                                                                                                    | os al Sistema de identificación y firma                                                                                                    |          |
| Teléfono móvil :       (Ejemplo : 666444333 )         Confirme Teléfono móvil :                                                                                                    |                                                                                                    |                                                                                                    |          |
| Confirme Teléfono móvil : Correo electrónico : Confirme Correo electrónico : Confirme Correo electrónico (solo marcar en caso de necesidad de renovación del código de activación)  Términos y condiciones de alta en el sistema Cl@ve Se está usted registrando para relacionarse electrónicamente con las Administraciones Publicas utilizando el Sistema Cl@ve. El sistema Cl@ve ofrece dos modalidades de identificación electrónica basada en claves concertadas para identificar y autenticar a los cludadanos que acceden a los servicios electrónicos de las Administraciones Publicas: a. Cl@ve ocasional Cl@ve PIN, sistema de identificación electrónica basado en el envío al número de teléfono móvil que usted va a registrar en Cl@ve de un código de acceso con una validez temporal murvimitada. Con estos códigos usted podrá identificarse | Teléfono móv                                                                                                    | il : (Ejemplo : 666444333 )                                                                                                    |          |
| Correo electrónico : Confirme Correo electrónico : Confirme Correo electrónico : Confirme Correo electrónico : Confirme Correo electrónico : Confirme Correo electrónico : Confirme Correo electrónico : Confirme Correo electrónico : Regenerar Código de Activación (solo marcar en caso de necesidad de renovación del código de activación) Catos de aceptación Se han leido y aceptado las condiciones Cérminos y condiciones de alta en el sistema Cl@ve Se está usted registrando para relacionarse electrónicamente con las Administraciones Publicas utilizando el Sistema Cl@ve. El sistema Cl@ve ofrece dos modalidades de identificación electrónica basada en claves concertadas para identificar y autenticar a los ciudadanos que acceden a los servicios de las Administraciones Publicas. a. Cl@ve ocasional Cl@ve PIN, sistema de identificación electrónica basado en el envío al número de teléfono móvil que usted va a registrar en Cl@ve de un código de acceso con una validez temporal municar a con estos códigos usted podrá identificarse                                                                                                    | Confirme Telé                                                                                                    | fono móvil :                                                                                                    |          |
| Confirme Correo electrónico : Confirme Correo electrónico : Correo electrónico : Correo electrónico : Correo electrónico : Correo electrónico (solo marcar en caso de necesidad de renovación del código de activación) Catos de aceptación Se han leido y aceptado las condiciones Créminos y condiciones de alta en el sistema Cl@ve Se está usted registrando para relacionarse electrónicamente con las Administraciones Publicas utilizando el Sistema Cl@ve. El sistema Cl@ve ofrece dos modalidades de identificación electrónica basada en claves concertadas para identificar y autenticar a los ciudadanos que acceden a los servicios electrónicos de las Administraciones Publicas: a. Cl@ve ocasional Cl@ve PIN, sistema de identificación electrónica basado en el envío al número de teléfono móvil que usted va a registrar en Cl@ve de un código de acceso con una validez temporal more more importantes con estos códigos usted podrá identificarse                                                                                                    | Correo electro                                                                                                    | inico :                                                                                                    |          |
| Chras acciones  Regenerar Código de Activación (solo marcar en caso de necesidad de renovación del código de activación)  Datos de aceptación Se han leido y aceptado las condiciones  Términos y condiciones de alta en el sistema Cl@ve Se está usted registrando para relacionarse electrónicamente con las Administraciones Publicas utilizando el Sistema Cl@ve. El sistema Cl@ve ofrece dos modalidades de identificación electrónica basada en claves concertadas para identificar y autenticar a los ciudadanos que acceden a los servicios de las Administraciones Publicas: a. Cl@ve ocasional Cl@ve PIN, sistema de identificación electrónica basado en el envío al número de teléfono móvil que usted va a registrar en Cl@ve de un código de acceso con una validaz termorar mure                                                                                                    | Confirme Corr                                                                                                    | reo electrónico :                                                                                                    |          |
| Regenerar Código de Activación (solo marcar en caso de necesidad de renovación del código de activación)  Regenerar Código de Activación (solo marcar en caso de necesidad de renovación del código de activación)  atos de aceptación Se han leido y aceptado las condiciones  Términos y condiciones de alta en el sistema Cl@ve Se está usted registrando para relacionarse electrónicamente con las Administraciones Publicas utilizando el Sistema Cl@ve. El sistema Cl@ve ofrece dos modalidades de identificación electrónica basada en claves concertadas para identificar y autenticar a los ciudadanos que acceden a los servicios electrónicos de las Administraciones Publicas: a. Cl@ve ocasional Cl@ve PIN, sistema de identificación electrónica basado en el envío al número de teléfono móvil que usted va a registrar en Cl@ve de un código de acceso con una validez temporar murvimation. Con estos códigos usted podrá identificarse                                                                                                    |                                                                                                    |                                                                                                    |          |
| Se han leido y aceptado las condiciones         Términos y condiciones de alta en el sistema Cl@ve         Se está usted registrando para relacionarse electrónicamente con las Administraciones Publicas utilizando el Sistema Cl@ve.         El sistema Cl@ve ofrece dos modalidades de identificación electrónica basada en claves concertadas para identificar y autenticar a los ciudadanos que acceden a los servicios electrónicos de las Administraciones Publicas:         a. Cl@ve ocasional Cl@ve PIN, sistema de identificación electrónica basado en el envío al número de teléfono móvil que usted va a registrar en Cl@ve de un código de acceso con una validaz temporal munimation. Con estos códigos usted podrá identificarse                                                                                                    | Otras acciones                                                                                                    |                                                                                                    |          |
| Términos y condiciones de alta en el sistema Cl@ve         Se está usted registrando para relacionarse electrónicamente con las Administraciones Publicas utilizando el Sistema Cl@ve.         El sistema Cl@ve ofrece dos modalidades de identificación electrónica basada en claves concertadas para identificar y autenticar a los ciudadanos que acceden a los servicios electrónicos de las Administraciones Publicas:         a. Cl@ve ocasional Cl@ve PIN, sistema de identificación electrónica basado en el envío al número de teléfono móvil que usted va a registrar en Cl@ve de un código de acceso con una validez temporal muy limitada. Con estos códigos usted podrá identificarse                                                                                                    | Otras acciones<br>Regenerar C<br>Datos de acept                                                                                     | ódigo de Activación (solo marcar en caso de necesidad de renovación del código de activación)<br>ación                                                                                                    |          |
| Términos y condiciones de alta en el sistema Cl@ve         Se está usted registrando para relacionarse electrónicamente con las Administraciones Publicas utilizando el Sistema Cl@ve.         El sistema Cl@ve ofrece dos modalidades de identificación electrónica basada en claves concertadas para identificar y autenticar a los ciudadanos que acceden a los servicios electrónicos de las Administraciones Publicas:         a. Cl@ve ocasional Cl@ve PIN, sistema de identificación electrónica basado en el envío al número de teléfono móvil que usted va a registrar en Cl@ve de un código de acceso con una validez temporal muy limitada. Con estos códigos usted podrá identificarse                                                                                                    | etras acciones<br>Regenerar C<br>atos de acept<br>Se han leido                                                                      | ódigo de Activación (solo marcar en caso de necesidad de renovación del código de activación)<br>ación<br>y aceptado las condiciones                                                                                                    |          |
| Se está usted registrando para relacionarse electrónicamente con las Administraciones Publicas utilizando el Sistema Cl@ve.<br>El sistema Cl@ve ofrece dos modalidades de identificación electrónica basada en claves concertadas para identificar y autenticar a los ciudadanos que acceden a los servicios electrónicos de las Administraciones Publicas:<br>a. Cl@ve ocasional Cl@ve PIN, sistema de identificación electrónica basado en el envío al número de teléfono móvil que usted va a registrar en Cl@ve de un código de acceso con una validez temporal muy limitada. Con estos códigos usted podrá identificarse                                                                                                    | otras acciones<br>Regenerar C<br>latos de acept<br>Se han leido                                                                     | ódigo de Activación (solo marcar en caso de necesidad de renovación del código de activación)<br>ación<br>y aceptado las condiciones                                                                                                    |          |
| El sistema Cl@ve ofrece dos modalidades de identificación electrónica basada en claves concertadas para identificar y autenticar a los ciudadanos que acceden a los servicios electrónicos de las Administraciones Publicas:<br>a. Cl@ve ocasional Cl@ve PIN, sistema de identificación electrónica basado en el envío al número de teléfono móvil que usted va a registrar en Cl@ve de un código de acceso con una validez temporal muy limitada. Con estos códigos usted podrá identificarse                                                                                                    | Dtras acciones<br>Regenerar C<br>Datos de acept<br>Se han leido                                                                     | ódigo de Activación (solo marcar en caso de necesidad de renovación del código de activación)<br>ación<br>y aceptado las condiciones<br>Términos y condiciones de alta en el sistema Cl@ve                                                                                                    | ^        |
| El sistema Cl@ve ofrece dos modalidades de identificación electrónica basada en claves concertadas para identificar y autenticar a los ciudadanos que acceden a los servicios electrónicos de las Administraciones Publicas:<br>a. Cl@ve ocasional Cl@ve PIN, sistema de identificación electrónica basado en el envío al número de teléfono móvil que usted va a registrar en Cl@ve de un código de acceso con una validez temporar muy limitada. Con estos códigos usted podrá identificarse                                                                                                    | Dtras acciones<br>Regenerar C<br>Datos de acept<br>Se han leido<br>Se está usted                                                    | ódigo de Activación (solo marcar en caso de necesidad de renovación del código de activación)<br>ación<br>y aceptado las condiciones<br>Términos y condiciones de alta en el sistema Cl@ve<br>registrando para relacionarse electrónicamente con las Administraciones Publicas utilizando el Sistema Cl@ve.                                                                                                    | <b>^</b> |
| a. Cl@ve ocasional Cl@ve PIN, sistema de identificación electrónica basado en el envío al número de teléfono móvil que usted va a registrar en Cl@ve de un código de acceso con una validez temporal muy limitada. Con estos códigos usted podrá identificarse                                                                                                    | Dtras acciones<br>Regenerar C<br>Datos de acept<br>Se han leido                                                                     | ódigo de Activación (solo marcar en caso de necesidad de renovación del código de activación)<br>ación<br>y aceptado las condiciones<br>Términos y condiciones de alta en el sistema Cl@ve<br>registrando para relacionarse electrónicamente con las Administraciones Publicas utilizando el Sistema Cl@ve.                                                                                                    | ^        |
| registrar en Cl@ve de un código de acceso con una validez temporal muy limitada. Con estos códigos usted podrá identificarse                                                                                                    | Dtras acciones<br>Regenerar C<br>Datos de acept<br>Se han leido<br>Se está usted<br>El sistema Clá<br>ciudadanos qu                 | ódigo de Activación (solo marcar en caso de necesidad de renovación del código de activación)<br>ación<br>y aceptado las condiciones<br>Términos y condiciones de alta en el sistema Cl@ve<br>registrando para relacionarse electrónicamente con las Administraciones Publicas utilizando el Sistema Cl@ve.<br>gve ofrece dos modalidades de identificación electrónica basada en claves concertadas para identificar y autenticar a los<br>ie acceden a los servicios electrónicos de las Administraciones Publicas:                                                                                                    | ^        |
|                                                                                                    | Dtras acciones<br>Regenerar C<br>Datos de acept<br>Se han leido<br>Se está usted<br>El sistema Clíg<br>ciudadanos qu<br>a. Cl@ve oc | ódigo de Activación (solo marcar en caso de necesidad de renovación del código de activación) ación y aceptado las condiciones Términos y condiciones de alta en el sistema Cl@ve registrando para relacionarse electrónicamente con las Administraciones Publicas utilizando el Sistema Cl@ve. eve ofrece dos modalidades de identificación electrónica basada en claves concertadas para identificar y autenticar a los le acceden a los servicios electrónicos de las Administraciones Publicas: asional Cl@ve PIN, sistema de identificación electrónica basado en el envío al número de teléfono móvil que usted va a | <        |

Por último nos aparecerá un mensaje de confirmación.

| Ha sido | dado de alta en el Sistema de identificación y firma. Recuerde que los códigos<br>PIN obtenidos en este servicio son personales e intransferibles. |
|---------|----------------------------------------------------------------------------------------------------|

ESTA FORMA DE REGISTRARSE EN EL SISTEMA CL@VE ES MUY SENCILLO Y COMODO, SE PUEDE HACER DESDE CUALQUIER ORDENADOR, PERO PRESENTA EL PROBLEMA DE QUE SE DEBE A ESPERAR A RECIBIR LA CARTA DE INVITACION POR CORREO. ELLO SUPONE QUE TENIENDO EN CUENTA LAS FECHAS EN QUE NOS ENCONTRAMOS Y LA SATURACION DE LOS SERVICIOS DE CORREOS PUEDA NO SER RECIBIDA A TIEMPO.

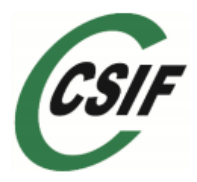

#### MODALIDAD 3: Registrarse en Cl@ve presencialmente.

El registro puede realizarse presencialmente en una Oficina de Registro aportando DNI, Código IBAN, número de teléfono y dirección de correo electrónico.

Para el Registro presencial en Cl@ve será imprescindible la presencia física de la persona a quien se haya de registrar.

Actualmente funcionan como Oficinas de Registro Cl@ve las siguientes:

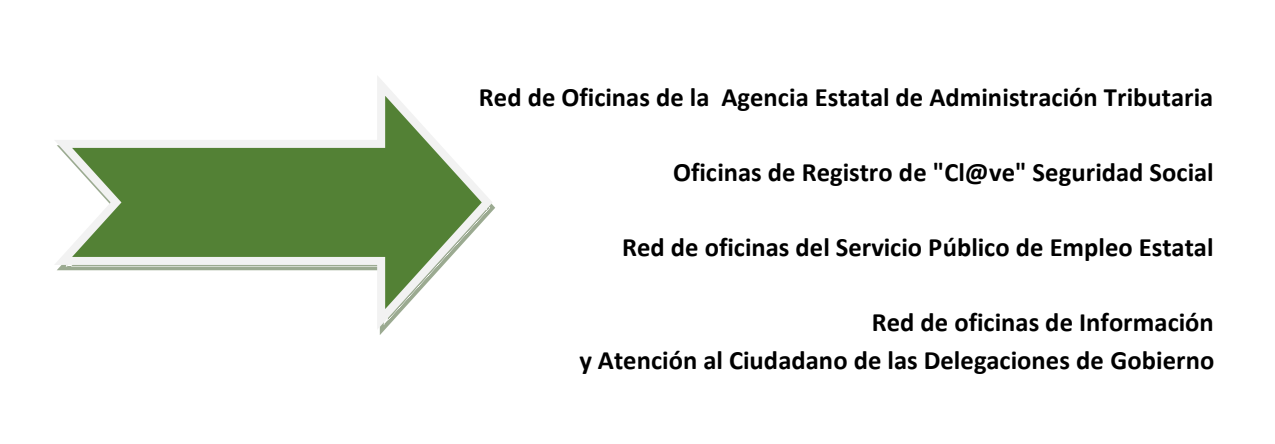

La relación completa de Oficinas de Registro se encuentra disponible en el Portal de Acceso General <u>http://administracion.gob.es</u> y en las sedes electrónicas que sean de aplicación.

#### Mensaje de Bienvenida en el Sistema Cl@ve

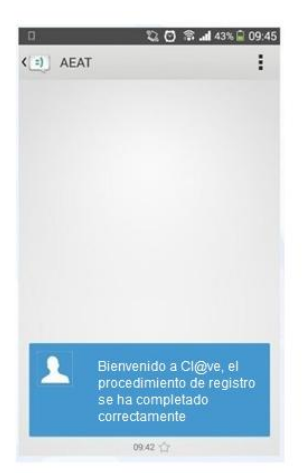

Una vez completado el registro en Cl@ve en cualquiera de las modalidades descritas anteriormente, se recibe, en el número de teléfono que se acaba de registrar, un SMS de bienvenida al sistema. A partir de la recepción de dicho SMS, ya podemos utilizar el sistema Cl@ve PIN y acceder a los sistemas de activación de contraseña del sistema Cl@ve permanente. Para el caso de que se desee activar la clave permanente se deberá acceder a la página <u>http://clave.gob.es/clave\_Home/clave.html</u> y seleccionar cl@ve permanente, a continuación pinchar en procedimientos y seleccionar activación del servicio.

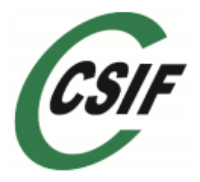

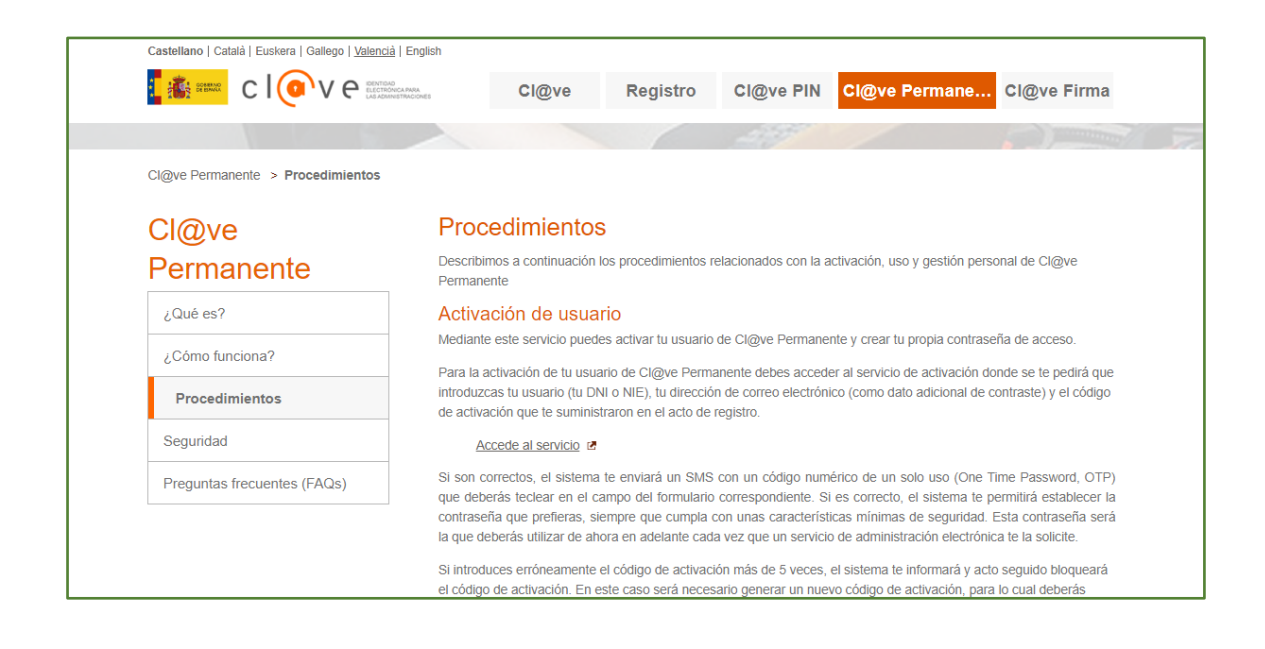

#### ¿AHORA QUE YA ME HE REGISTRADO EN CL@VE PIN COMO CONTINÚO?

Una vez registrados tenemos que obtener un Cl@ve PIN para acceder a los trámites. Por seguridad, el PIN que se recibe sólo puede ser utilizado una vez. Aunque se pueden solicitar todos los PIN que sean necesarios.

Puedes obtener el PIN de dos formas, aunque se recomienda utilizar la aplicación Cl@ve PIN para dispositivos móviles que se puede descargar en Google Play o en el APP Store.

Descárgate la aplicación

Primero tienes que activar la app, siguiendo los pasos que se indican en la propia aplicación, es muy sencillo.

Una vez activado es muy fácil solicitar un nuevo pin, que se recibe en la misma aplicación.

| ▶ 📕 🕺 減 控 📶 🔜 08:45 | a to 12 ∎ 10:13<br>= 🛅 Cl@ve PIN ? 💦 | æ © ▼⊿ =<br>< 🛅 Ci@ve PIN |
|---------------------|--------------------------------------|---------------------------|
|                     | Solicitud de la Cl@ve PIN            | Código                    |
| cl@ve               | **** 9999R                           | CGD5                      |
|                     | 30/06/2021                           | PIN solicitado:           |
|                     | Código                               | AE6                       |

También podemos obtenerlo desde el trámite que estamos realizando, a través del enlace que se abre al pinchar sobre no tengo pin

| Autenticación                                                                                                    |
|----------------------------------------------------------------------------------------------------|
| El asterisco * indica que es imprescindible completar este dato                                                      |
| Código     Clave)     PIN     FIN     Acceder     No tengo PIN     No estoy registrado                               |
| Accesibilidad     Calendario, fecha y hora oficial       Aviso de seguridad     Mapa web       Aviso legal     Ayuda |

Hay que rellenar el DNI/NIE y la fecha de validez del mismo. Además el sistema te presenta un código de cuatro caracteres que tendrás que utilizar junto con el PIN que recibirás por SMS.

Si quieres puedes cambiar el código por cuatro caracteres de tu elección. Una vez hecho esto, recibes un SMS con el nuevo Cl@ve PIN.

| Obtener Cl@ve PIN                                                                                                    | 다. (전 유 al 43% 🔒 09:45 |
|----------------------------------------------------------------------------------------------------|------------------------|
| Se recomienda, dada su mayor comodidad, el uso de la aplicación Cl@ve PIN para dispositivos móviles que está disponible para su descarga<br>gratuita.<br>ACCCORTEC MORDER LE CONSILE PLAY<br>COOSILE play                                                                                        |                        |
| No deseo usar la aplicación para dispositivos móviles                                                                                                    | 1                      |
| Avisos:                                                                                                    |                        |
| El Código de cuatro caracteres que le presentamos tendrá que utilizario junto con el PIN que recibirá por SMS. Si usted lo desea puede modificario por un código de cuatro caracteres de su elección.                                                                                            |                        |
| El PIN que va a recibir sólo puede ser utilizado una vez. Una vez que se ha identificado con el PIN y el Código usted podrá acceder a los servicios que<br>permiten el sistema Clagve hasta que proceda a desconectarse de la Sede Electrónica que le ofrezca el servicio o cierre el navegador. |                        |
| El asterisco * indica que es imprescindible completar este dato                                                                                                    |                        |
| DNI/NIE DNI/NIE                                                                                                    |                        |
| * Fecha de validez DNI/NIE dd/mm/aaaa ¿Permanente?                                                                                                    | El sistema Cl@ve PIN   |
| Código CGD5                                                                                                    | informa 01/10 09:42 el |
| Obtener PIN                                                                                                    | PIN solicitado es: AE6 |
|                                                                                                    | 09.42 🏠                |

UNA VEZ QUE DISPONEMOS DEL PIN PODEMOS COMPLETAR TODO EL PROCESO.

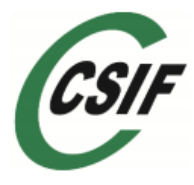

# **RESUMEN VISUAL**

# PASO 1

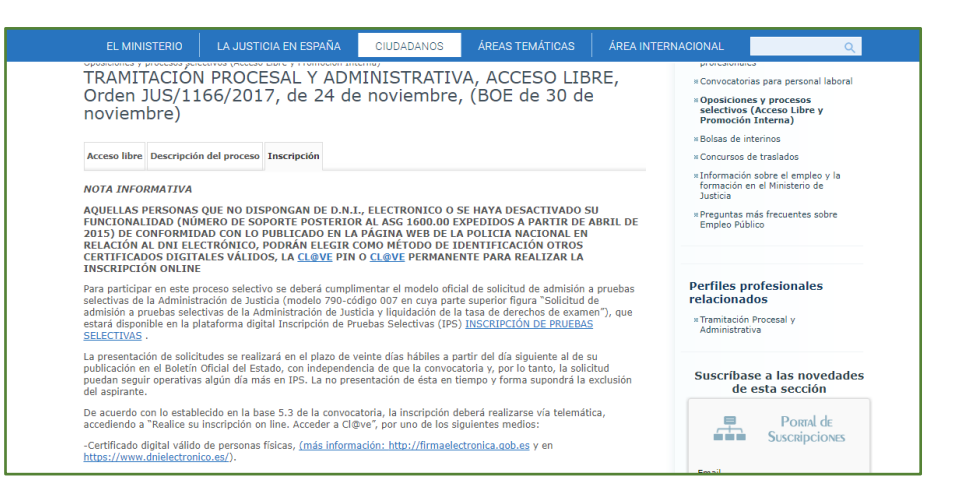

# PASO 2

| ESTADO                                            | INDUSTRIA Y COMPETITIVIDAD                                                                                        | ACCESO LIDRE          |            |             |
|---------------------------------------------------|----------------------------------------------------------------------------------------------------|-----------------------|------------|-------------|
| INGENIEROS TÉCNICOS<br>DEL SOIVRE                 | MINISTERIO DE ECONOMÍA,<br>INDUSTRIA Y COMPETITIVIDAD<br>SUBSECRETARIO DE ECONOMÍA,<br>INDUSTRIA Y COMPETITIVIDAD | A2-G2<br>ACCESO LIBRE | 14/12/2017 | Inscribirse |
| TRAMITACIÓN<br>PROCESAL Y<br>ADMINISTRATIVA       | MINISTERIO DE JUSTICIA /<br>ADMINISTRACIÓN DE JUSTICIA<br>SECRETARÍA DE ESTADO DE<br>JUSTICIA                     | C1-G3<br>ACCESO LIBRE | 04/01/2018 | Inscribirse |
| CUERPO DE GESTIÓN<br>PROCESAL Y<br>ADMINISTRATIVA | MINISTERIO DE JUSTICIA /<br>ADMINISTRACIÓN DE JUSTICIA<br>SECRETARÍA DE ESTADO DE<br>JUSTICIA                     | A2-G2<br>ACCESO LIBRE | 04/01/2018 | Inscribirse |
|                                                   | MINIOTEDIO DE HIOTION /                                                                                           |                       |            |             |

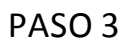

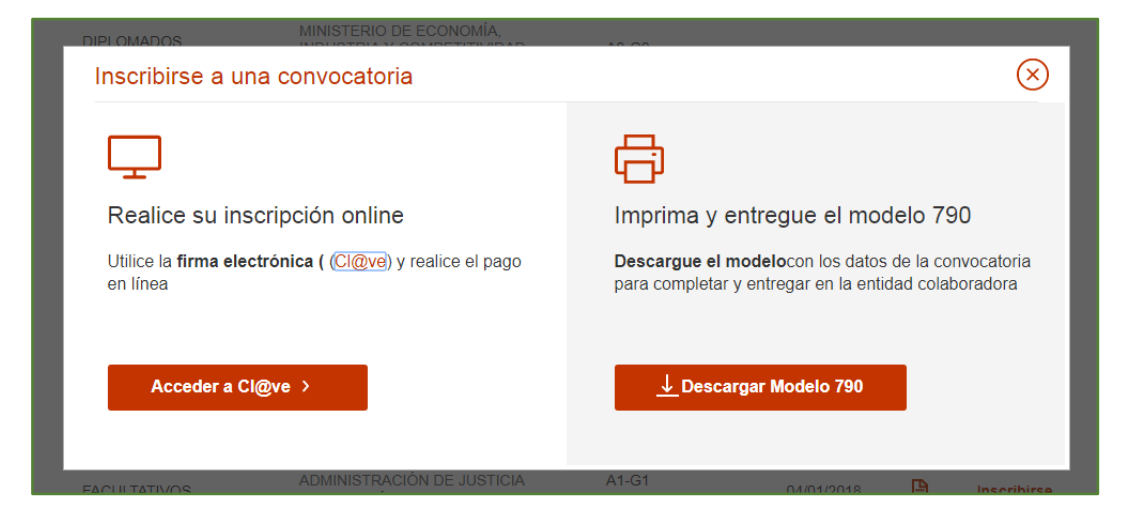

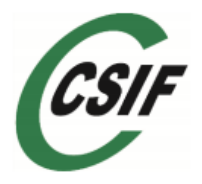

# PASO 4

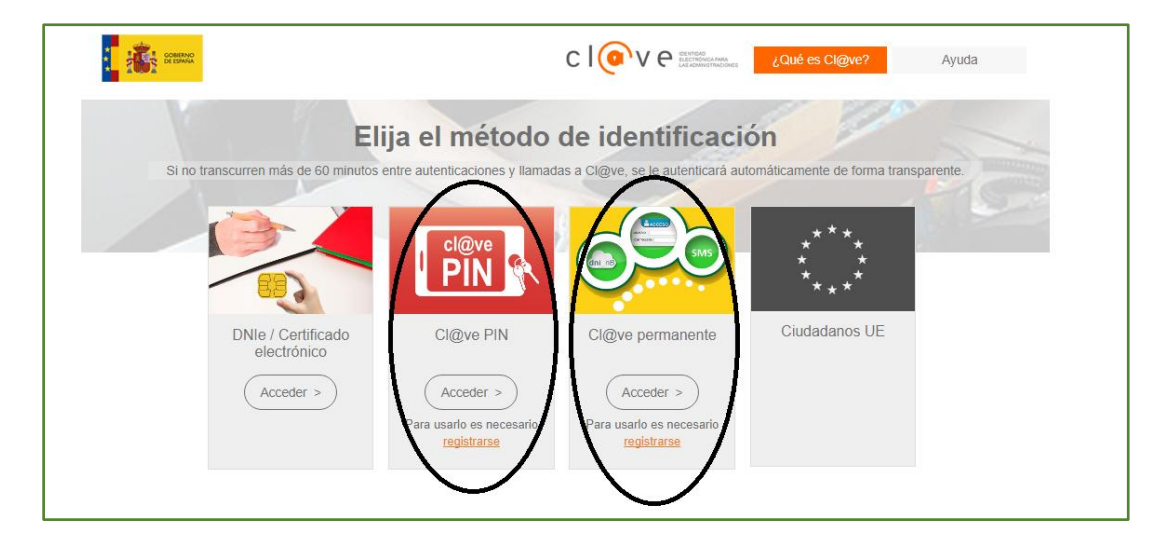

PASO 5

| CIONENTIDAD<br>ELECTRONICA PARA<br>LAS ADMINISTRACIONES<br>Autenticación                                                           |
|----------------------------------------------------------------------------------------------------|
| El asterisco * indica que es imprescindible completar este dato                                                                    |
| * DNI/NIE DNI/NIE ← Introduzca el <u>DNI/NIE</u><br>* Côdigo Clave<br>* <u>PIN</u> PIN<br>Acceder No tengo PIN No estoy registrado |
| Accesibilidad     Calendario, fecha y hora oficial       Aviso de seguridad     Mapa web       Aviso legal     Ayuda               |

Una vez que hemos introducido el código y el PIN, los pasos son los mismos que en el caso de que dispongamos de firma electrónica. Se abrirá la inscripción online a la oposición. Rellenar la instancia y al final te pide la forma de pago. O das los datos de tu cuenta (tiene que estar a tu nombre y tener saldo) o pones los datos de tu tarjeta de crédito. "Firma y enviar inscripción" y... ya está.

### Y RECUERDA..... PARA CUALQUIER CONSULTA ACUDE A TU DELEGADO DE CSIF MÁS CERCANO.